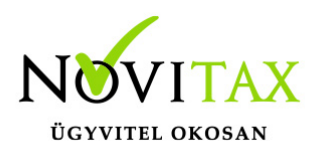

# Adószám ellenőrzés

Társcégünk, az Opten Kft.-vel kötött megállapodás alapján, az Opten adatbázisára támaszkodva a NOVITAX regisztrált ügyfelei, 15.000 adószám/év korlátig külön térítés nélkül ellenőriztethetik a partnernyilvántartásban levő, vagy az oda felveendő partnerek adószámainak érvényességét.

#### Beállítás

A Főmenüben a Beállítások/Kezelés, beállítások menüpontba ki kell választani a Külső programok funkciót. Az Ingyenes **Novitax Opten regisztráció kérése** gomb megnyomását követően a program automatikusan kioszt egy nevet és egy jelszót, mellyel érvényessé válik az adószám lekérdezés. A funkciót a **Lekérdező tesztelése** gomb segítségével ki is lehet próbálni. Amennyiben saját Opten regisztrációval rendelkeznek ezt jelöli kell, ilyenkor a saját felhasználónevüket és jelszavukat kell a megfelelő mezőkbe megadni.

| Kezelés                                                               |                                                                |                                           |  |  |
|-----------------------------------------------------------------------|----------------------------------------------------------------|-------------------------------------------|--|--|
| – Kezelés beállítások<br>– Kinézet beállítások<br>– Internetkapcsolat | □ Külső a                                                      | api használat mérlegjegy szinkronizálásra |  |  |
| - Email beállítások                                                   | Opten adószám lekérdező                                        |                                           |  |  |
| SMS beállítások                                                       |                                                                |                                           |  |  |
| Mentési beállítások                                                   | Név                                                            | novitax0004                               |  |  |
| Cégszintű beállítások                                                 | ner.                                                           |                                           |  |  |
| Csatolt fáilok beállításai                                            |                                                                |                                           |  |  |
| – Regisztráció beállítások                                            | Jelszó:                                                        | •••••                                     |  |  |
| Külső programok                                                       |                                                                |                                           |  |  |
|                                                                       | Coith Onton accietation and language                           |                                           |  |  |
|                                                                       | Sajat Opten regisztracioval rendeikezem                        |                                           |  |  |
|                                                                       | Ingvenes Novitax Opten regisztráció kérés Lekérdező tesztelése |                                           |  |  |
|                                                                       |                                                                |                                           |  |  |
|                                                                       |                                                                |                                           |  |  |
|                                                                       | Création ha aréada la béndarő                                  |                                           |  |  |
|                                                                       | Szamlazz.hu szamla lekerdezo                                   |                                           |  |  |
|                                                                       |                                                                |                                           |  |  |
|                                                                       |                                                                |                                           |  |  |
|                                                                       |                                                                |                                           |  |  |
| Adoszam lekerdezes beallitasa                                         |                                                                |                                           |  |  |

### Adószámok lekérdezése a Novitax programokba

Az adószám lekérdezés két féle képpen használható:

### www.novitax.hu

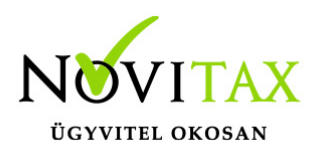

# Adószám ellenőrzés

- Meglévő partner adószámának és meglévő adatainak ellenőrzése, frissítése: a Partnerek menüpontba belépve az adószám után található **Adószám lekérdezése** gombot megnyomva a program lekérdezi az adószámhoz tartozó céges adatokat és az **Adatok beírása** gomb segítségével ezek az adatok felülírják a meglévőeket (név, adószám, eu adószám, cím).
- 2. Új partner adószámának ellenőrzése, adatok feltöltése: szintén a Partnerek menüpontba belépve új partner rögzítésekor elég az adószámot megadni, majd az Adószám lekérdezése gomb megnyomását követően a program lekérdezi a partner adatait és az Adatok beírása gomb segítségével ezek az adatok beírásra kerülnek (név, adószám, eu adószám, cím).

| Partner felvitel                                                                                 |               |                     |  |  |
|--------------------------------------------------------------------------------------------------|---------------|---------------------|--|--|
| Név                                                                                              |               |                     |  |  |
| Partneradatok Kiegészítő adatok Azonosítók/személyi adatok Pénzügyi adatok Cím adatok Megjegyzés |               |                     |  |  |
| Partner jelleg                                                                                   | -             |                     |  |  |
| Adószám                                                                                          | 10432390-2-42 | Adószám lekérdezése |  |  |
| EU adószám                                                                                       | •             | Külf. ad            |  |  |
| Adóazonosító                                                                                     |               |                     |  |  |
| Adószám lekérdezése                                                                              |               |                     |  |  |

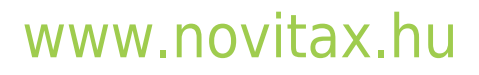